The TurningPoint AnyWhere Polling feature in TurningPoint allows instructors to create and present questions and to receive clicker responses. This TurningPoint feature does NOT require the use of PowerPoint. TurningPoint must be installed on your PC.

## **Creating a Question List**

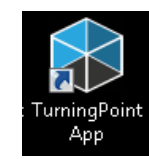

1.

Open TurningPoint and login to the TurningPoint software.

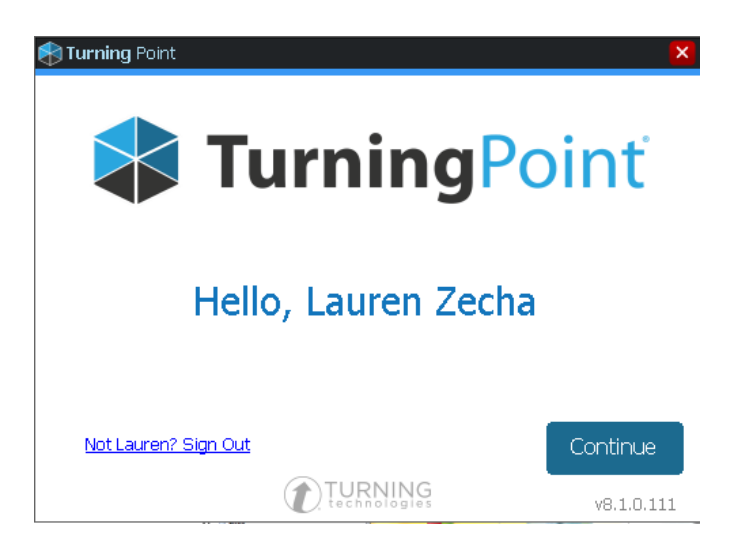

2. The TurningPoint Dashboard will appear.

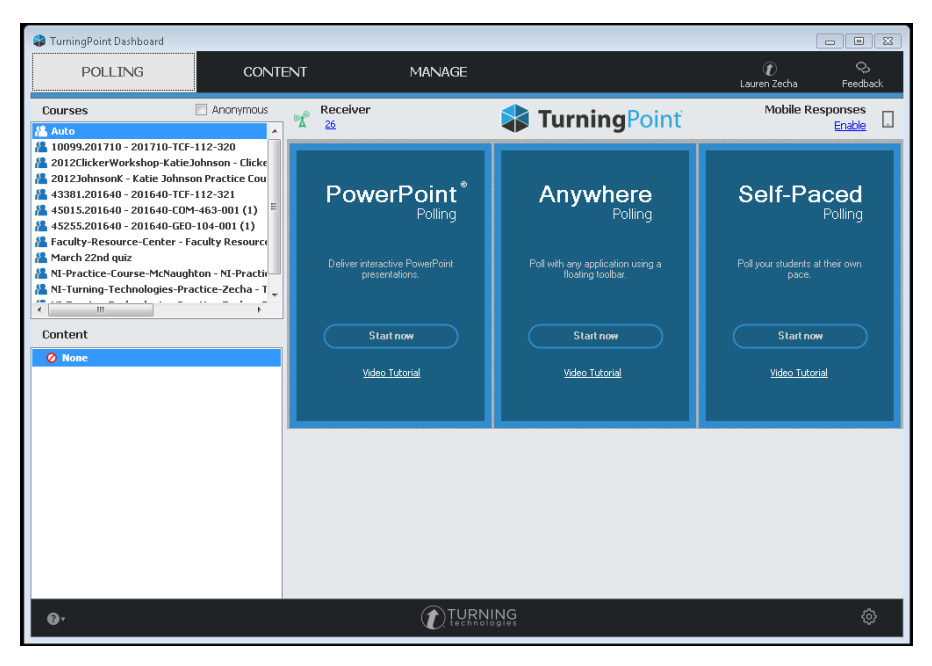

3. In the TurningPoint Dashboard, click the **Content** tab.

| TurningPoint Dashboard                                                                    |                                |                                   |                                 |
|-------------------------------------------------------------------------------------------|--------------------------------|-----------------------------------|---------------------------------|
| POLLING CONTE                                                                             | NT MANAGE                      |                                   | 🕡 😞<br>Lauren Zecha Feedback    |
| Courses Anonymous                                                                         | Receiver                       |                                   | Mobile Responses                |
| Auto                                                                                      | A <u>20</u>                    | Turning one                       | Eliacie da                      |
| 2012ClickerWorkshop-KatieJohnson - Clicke                                                 |                                |                                   |                                 |
| 🖀 2012JohnsonK - Katie Johnson Practice Cou                                               | – – · · *                      |                                   |                                 |
| 43381.201640 - 201640-TCF-112-321                                                         | PowerPoint                     | Anywhere                          | Self-Paced                      |
| 45255.201640 - 201640-GE0-104-001 (1)                                                     | Polling                        | Polling                           | Polling                         |
| 🔏 Faculty-Resource-Center - Faculty Resource                                              |                                |                                   |                                 |
| A March 22nd quiz                                                                         | Deliver interactive PowerPoint | Poll with any application using a | Poll your students at their own |
| NI-Practice-Course-McNaughton - NI-Practic—<br>NI-Turning-Technologies-Practice-Zecha - T |                                | floating toolbar.                 | pace.                           |
|                                                                                           |                                |                                   |                                 |
| Content                                                                                   | Start now                      | Startnew                          | Start now                       |
|                                                                                           |                                | Jtaithow                          | Start now                       |
| V Noire                                                                                   | <u>Video Tutorial</u>          | Video Tutorial                    | <u>Video Tutorial</u>           |
|                                                                                           |                                |                                   |                                 |
|                                                                                           |                                |                                   |                                 |
|                                                                                           |                                |                                   |                                 |
|                                                                                           |                                |                                   |                                 |
|                                                                                           |                                |                                   |                                 |
|                                                                                           |                                |                                   |                                 |
|                                                                                           |                                |                                   |                                 |
|                                                                                           |                                |                                   |                                 |
|                                                                                           |                                |                                   |                                 |
|                                                                                           |                                |                                   |                                 |
| 0.                                                                                        |                                | ING                               | ٥                               |

- 4. Under the **Content** tab, there is a drop down box that displays Content. Select it then scroll down to **New** > **Question List** and select it.
- 5. Type a name for your question list, and click **Save** when you are finished.

| Question List Wizard   | 8               |
|------------------------|-----------------|
| Information<br>General |                 |
| Name:                  |                 |
| Description:           | A<br>           |
| Use Preset:<br>None    | Date: 5/25/2017 |
| ▶ Preferences          | Save Cancel     |

6. To add questions, click Question > Add.

•

| POLLING                                |                       | CONTENT    | MANAGE                         | Lauren Zecha                             |
|----------------------------------------|-----------------------|------------|--------------------------------|------------------------------------------|
| Question Versi                         | ion - Pri             | to El Save | TPS Anywere Test               | -                                        |
| Duplicate                              | Ctrl+D                | hoice -    | (4 Choices   Correct Answer(s) | Question Options     Polling Options     |
| Delete<br>Import<br>Update Question Li | Del<br>st Preferences | hoice •    | Correct Answer(s)              | Scoring Options     Correct Point Value: |
|                                        |                       | 16         |                                | Incorrect Point Value:                   |

7. Double-Click **Enter Question Text** to edit. You will see the TurningPoint text editor. Select scoring options (located on the right of the screen) to set the point values and select the correct answer(s). Once you have finished creating and editing questions, select **Close**, and this will bring you back to your complete set of questions.

| 😂 TurningPoint Dashboard               |                        |                                           |       |                                                                   | - • ×          |
|----------------------------------------|------------------------|-------------------------------------------|-------|-------------------------------------------------------------------|----------------|
| POLLING                                | CONTENT                | MANAGE                                    |       | 🕡<br>Lauren Zecha                                                 | Ç,<br>Feedback |
| ?   ↓     Question   ▼     Version   ▼ | Print Save             | TP8 Anywere Test                          |       |                                                                   |                |
| 2. 2. What color is the sky?           |                        | ▼                                         | ۹ 🕈   | ▶ Question Options                                                |                |
|                                        |                        |                                           |       | Polling Options                                                   |                |
| BIUARE≣≣≣                              | Verdana • 12px         | •   A • 🥸 •   x, x <sup>2</sup>   = • = • |       | <ul> <li>Scoring Options</li> <li>Correct Point Value:</li> </ul> |                |
|                                        | <br>=   ee eis   ₩ Ω √ |                                           |       |                                                                   | 1              |
|                                        |                        |                                           |       | Incorrect Point Value:                                            |                |
| What color is the sky?                 |                        |                                           |       |                                                                   | 0              |
|                                        |                        |                                           |       | Speed Scoring                                                     |                |
|                                        |                        |                                           |       | Chave Advanced C                                                  |                |
|                                        |                        |                                           | E //. | Show Advanced Si                                                  | Juriliy        |
|                                        |                        |                                           |       | A Incorrect                                                       | •              |
| A. Red                                 |                        |                                           |       | B Incorrect                                                       | -              |
|                                        |                        |                                           |       | C Correct                                                         | •              |
| B. Yellow                              |                        |                                           |       |                                                                   |                |
| C. Blue                                |                        |                                           |       | D Incorrect                                                       | -              |
|                                        |                        |                                           |       | 1                                                                 |                |
| D. Green                               |                        |                                           |       |                                                                   |                |
| •                                      | 1                      | 1                                         |       |                                                                   |                |
| Standards                              |                        |                                           | •     | Question 🕨                                                        | Close          |
| @•                                     |                        |                                           |       |                                                                   | Ô              |

8. From there select **Save and Close** and it will take you back to the **Content** tab of the TurningPoint Dashboard.

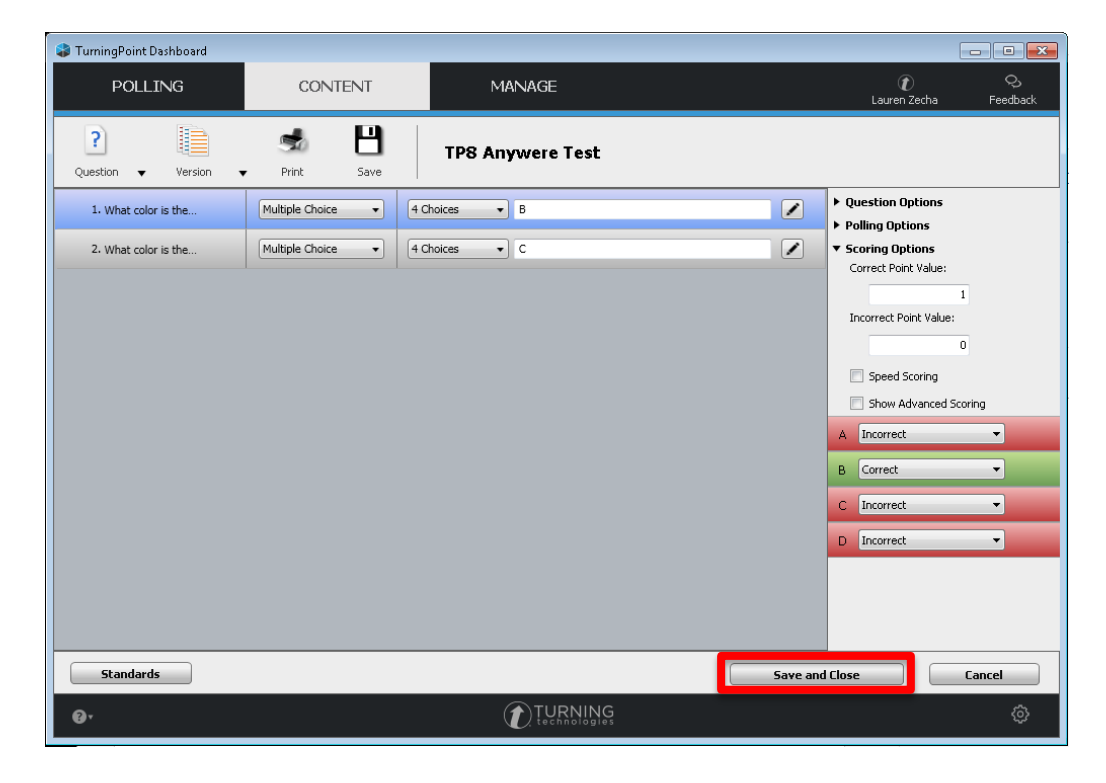

## Loading a Participant List from Blackboard

 From the TurningPoint Dashboard navigate to the Manage tab. Select Course > New. Select Download from LMS and click Create Course.

| arr TurningPoint Dashboard                                                                                                    |                                                                                                    |                                                                                     |
|----------------------------------------------------------------------------------------------------|----------------------------------------------------------------------------------------------------|-------------------------------------------------------------------------------------|
| POLLING CONTEN                                                                                                    | T MANAGE                                                                                                    | 🕡 😔<br>Lauren Zecha Feedback                                                        |
| Course     Session <ul> <li>2012ClickerWorkshop-Katie Johnson - Cli</li> <li>2012Johnsonk - Katie Johnson Practice</li> <li>Faculty-Resource-Center - Faculty Resource-Center - Faculty Resource-Resource-Resource-Resource-Resource-Resource-Resource-Resource-Resource-Resource-Resource-Resource-Resource-Resource-Resource-Resource-Resource-Resource-Resource-Resource-Resource-Resource-Resource-Resource-Resource-Resource-Re</li></ul> | Course Overview  Faculty-Resource-Center - Faculty Resource Center - Participants: 2 Sessions: 0  Create Course  Create Course  Create Manually (Includes .csv, bt, and .tptx imports) Name: Course 5-25-2017 12-30 PM  Import from File  Angel  Import from TurningPoint list  Create Course  Cancel | Results Manager         Errail       License Status         Inactive       Inactive |
| 0.                                                                                                    |                                                                                                    | ¢                                                                                   |

Select Blackboard SSO as your LMS. Enter in the Blackboard server address as <a href="https://ualearn.blackboard.com">https://ualearn.blackboard.com</a>. You must include the "s" in https for the server address.

| 😂 TurningPoint Dashboard                                                                                                    |                                                                                       |                                                                                                    |                      |                                                         |                |
|----------------------------------------------------------------------------------------------------|---------------------------------------------------------------------------------------|----------------------------------------------------------------------------------------------------|----------------------|---------------------------------------------------------|----------------|
| POLLING                                                                                                    | CONTENT                                                                               | MANAGE                                                                                                    |                      | ر)<br>Lauren Zecha                                      | Q,<br>Feedback |
| Course     Session <ul> <li>2012ClickerWorkshop-KatieJohnsok</li> <li>XatieJohnsonk</li> <li>Zott2Johnsonk</li> <li>Zott2Johnsonk</li> <li>Raculty-Resource-Center - Faculty</li> <li>Ratub</li> <li>Anonymous</li> <li>Anonymous</li> <li>Merged</li> </ul> | Course Or<br>an - Cli<br>Reso<br>Connect to Integration<br>Select<br>Remember this in | verview y-Resource-Center - Fact the: 2 0 Integration: Blackboard SSO erver Address: https://ualearn.black Username: Password: an Institution: formation Connect | Ilty Resource Center | Results Mana<br>mail Ucenes Sta<br>Inactive<br>Inactive | ager           |
| 0 <sup>.</sup>                                                                                                    |                                                                                       |                                                                                                    |                      |                                                         | ¢              |

3. Enter your myBama user credentials and click **Enter**.

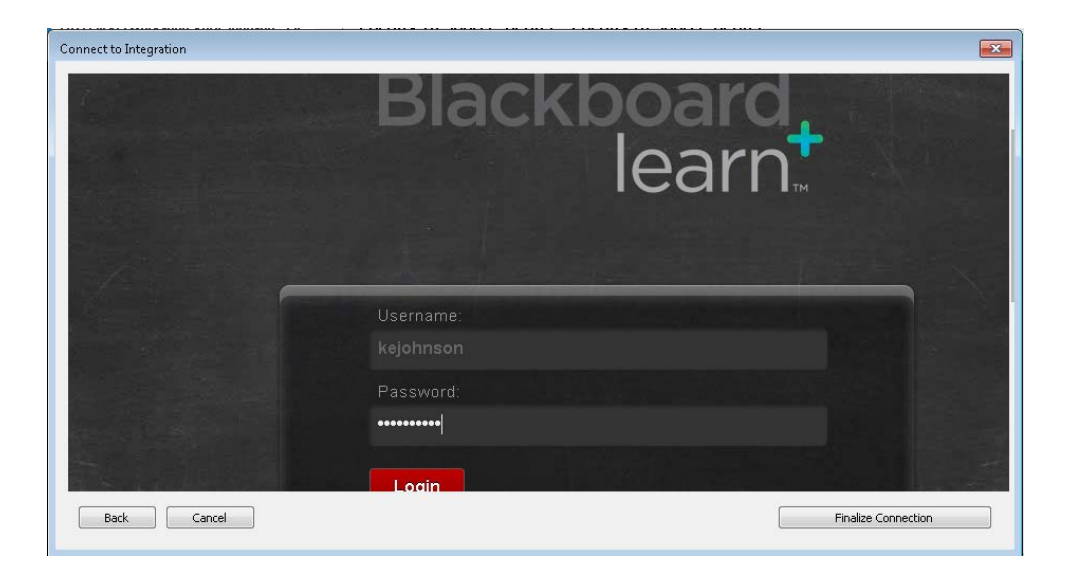

4. Select the course(s) you would like to import, and then select **Import**.

.

| Import | Course                                                                                                    | × |
|--------|----------------------------------------------------------------------------------------------------|---|
| Selec  | t Course(s) to Import                                                                                                    |   |
|        | 2012JohnsonK - Katie Johnson Practice Course     2012ClickerWorkshop-KatieJohnson - Clicker Workshop - Katie Johnson     Faculty-Resource-Center - Faculty Resource Center     2012BC1_FRC_Participant - FRC Participant Practice Course for Boot Camp     Respondus - Respondus     Blackboard-Collaborate-Workshop - Blackboard Collaborate Workshop     NI-MTE-271-001-TEST-COURSE - NI-MTE-271-001-TEST-COURSE     NI-WTE-271-002-TEST-COURSE - NI-MTE-271-002-TEST-COURSE     NI-Workshop-Communications-October-24 - Workshop Communications Octo |   |
|        | Select All                                                                                                    |   |
|        | Back Cancel                                                                                                    |   |

5. You will see a confirmation window informing you how many participant lists that were downloaded. Click **Ok**.

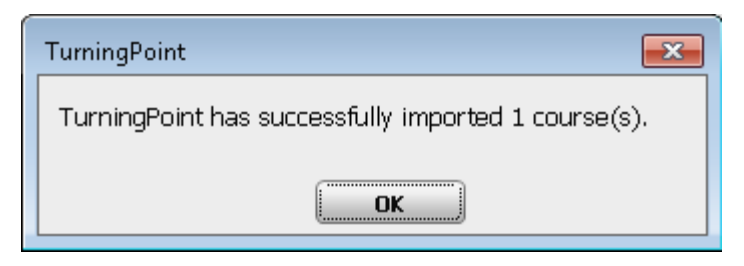

## **Polling a Class**

Once you have your question list created and your participant list imported from Blackboard, you are ready to begin polling.

1. Under the **Polling** tab of the TurningPoint Dashboard, select your participant list and your question list located on the left of the Dashboard. Choose **Anywhere Polling** to begin asking questions and receiving clicker responses.

| 4 | 🝃 TurningPoint Dashboard                                                                                                    |                                                                                                    |                                                                                                    |                                                                                                    | _ = <mark>-</mark>                                                                               |
|---|----------------------------------------------------------------------------------------------------|----------------------------------------------------------------------------------------------------|----------------------------------------------------------------------------------------------------|----------------------------------------------------------------------------------------------------|--------------------------------------------------------------------------------------------------|
|   | POLLING                                                                                                    | CONTENT                                                                                                  | MANAGE                                                                                                    |                                                                                                    | 🕡 😔<br>Lauren Zecha Feedback                                                                     |
|   | Courses                                                                                                    | 🗖 Anonymous 🥂                                                                                            | Receiver<br>26                                                                                            | TurningPoint                                                                                                 | Mobile Responses<br>Enable                                                                       |
|   | 2012ClickerWorkshop-Kalte J     2012JohnsonK - Katie Johnso     2012JohnsonK - Katie Johnso     2012JohnsonK - Katie Johnso     2012JohnsonK - Katie Johnso     Xouther Securce-Center - Fa     KI-Turning-Technologies-Praw     MI-Turning-Technologies-Praw     Content     Onne     TP8 Anywere Test | olmson - Clicker V<br>nn Practice Course<br>nn Practice Course<br>cutly Resource C<br>ctice-Zecha - Turr | PowerPoint *<br>Polling<br>Delver interactive PowerPoint<br>presentations.<br>Start now<br>Video Tutorial | Anywhere<br>Polling<br>Poll with any application using a<br>floating toolbar.<br>Start now<br>Video Tutorial | Self-Paced<br>Polling<br>Poll your students at their own<br>pace.<br>Start now<br>Video Tutorial |
|   | <del>و،</del>                                                                                                    |                                                                                                    |                                                                                                    | NG                                                                                                    | <u></u>                                                                                          |

2. The TurningPoint Anywhere interface will launch. Click the green play button to begin polling.

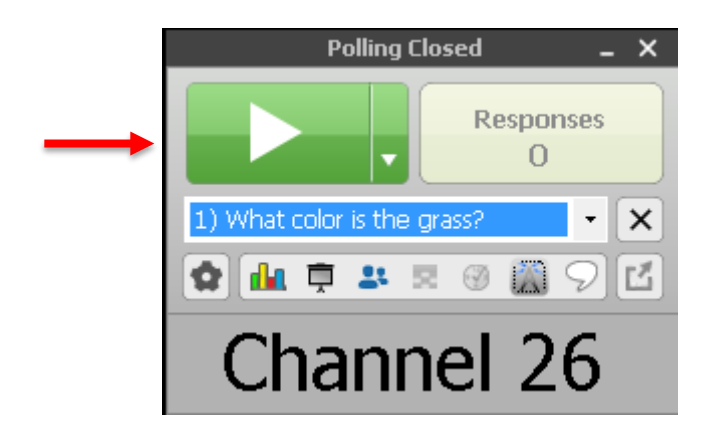

3. Save your Session data by clicking on the gear icon in the polling window and choosing Session>Save Session>Save.

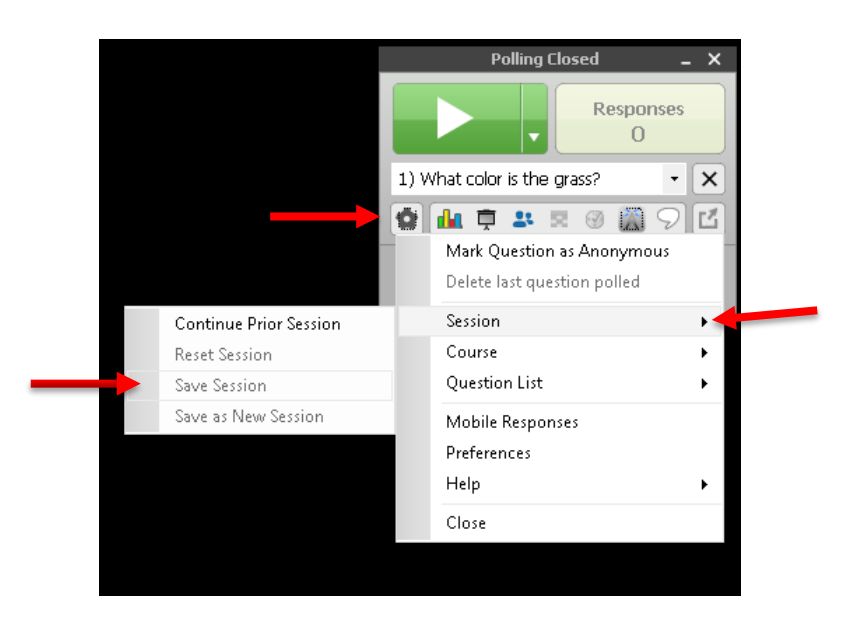

## **Exporting Results to Blackboard**

- 1. Once polling is completed, exit Anywhere Polling and return to the Dashboard.
- 2. Select the **Manage** tab. Select the participant list that needs to be exported to Blackboard then click **Results Manager.**

3. Select **Integrations**, choose **Blackboard SSO** as the LMS. Enter the server address and click **Connect**.

| 😂 TurningPoint Dashboard    |                           |                                                                                                    |                                           |                                                                                                    |
|-----------------------------|---------------------------|----------------------------------------------------------------------------------------------------|-------------------------------------------|----------------------------------------------------------------------------------------------------|
| POLLING                     | CONTENT                   | MANAGE                                                                                                    |                                           | 🕡 😔<br>Lauren Zecha Feedback                                                                                                    |
| Overview Columns V          | Integrations              | Faculty-Resource-Cen                                                                                                    | Number of Columns: 0<br>Maximum Points: 0 | Number of Participants: 2<br>Average Score: 0.00%                                                                                                    |
| Name                        | Total Performance Total F | Points Total Points Possible                                                                                                    | Percent Benchmark                         | Overview                                                                                                    |
| Faux, student<br>User, Demo | Connect to Integration    | Integration: Blackboard SSO<br>Server Address: https://ualearn.blackboa<br>Username:<br>Password:<br>t an Institution:<br>Connect | ard.com                                   | ew Options<br>Show All Columns<br>erformance Points:<br>V Per Session<br>D Total<br>Possible<br>articipant Points:<br>Per Session<br>Total<br>Possible<br>I Total Points Possible<br>Benchmark<br>Performance Scale<br>articipation |
|                             |                           |                                                                                                    |                                           | • Benchmarks                                                                                                    |
| •                           | III                       |                                                                                                    | Þ                                         |                                                                                                    |
| Show Removed Participants   |                           |                                                                                                    |                                           | Close                                                                                                    |
| <b>9</b> .                  |                           |                                                                                                    |                                           | ¢                                                                                                    |

4. To update the course list (participant list) click **Update Course**.

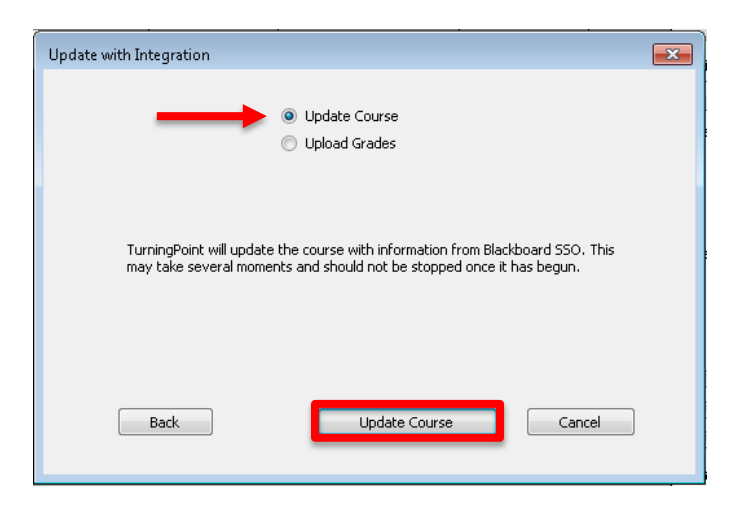

5. To send the grades to Blackboard select **Upload Grades** and then select the column(s) of grades that you would like to send to Blackboard. Select **Export.** 

| Update v | vith Integration                                                                                                    |
|----------|----------------------------------------------------------------------------------------------------|
|          | Update Course     Ioload Grades                                                                                              |
|          | Select Columns to Export:                                                                                                    |
| -        | TP8 Anywere Test 5-25-2017 1-27 PM TurningPoint Total Performance TurningPoint Total Participation TurningPoint Total Points |
|          | * - Denotes change to scores since you last uploaded grades Select All Active Participants Only Back Export Cancel           |

6. A window will appear informing you how many column(s) you have selected. Select **Export** to complete uploading grades to Blackboard.

For further opportunities to learn about TurningTechnologies Clickers, contact the Faculty Resource Center at 205.348.3532 or frc@ua.edu and visit the Faculty Resource Center at <u>http://frc.ua.edu</u>.

Last updated 25-May-17